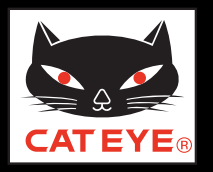

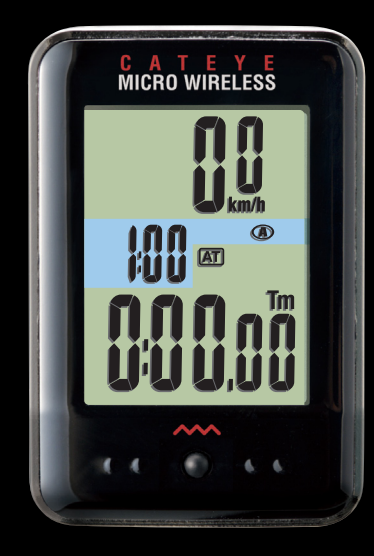

CATEYE MICRO Wireless CC-MC200W Quick Start Click the button and follow the instructions. Thank you for purchasing our cyclocomputer CATEYE MICRO Wireless.

This Quick Start Manual explains how to set up the computer and how to install the unit on your bicycle.

Please set up the unit according to the specified procedure, then it will be ready for use as a cyclocomputer.

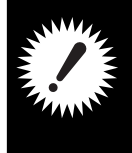

Before use, read the instruction manual that comes with the product thoroughly to the end to understand the functions of this unit, and to use it safely in a correct manner.

This PDF contains a movie file.

When you click on the movie screen, a message regarding security appears. Click the "**Trust in the text**" or "**Play**" button to close the message. Click the screen again to play the movie.

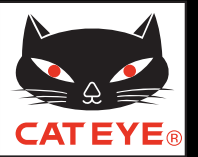

**Contents** 

Click the item you wish to view.

## **Operation of buttons**

Set up the computer by operating the buttons as follows. Check the button position before you start setting up.

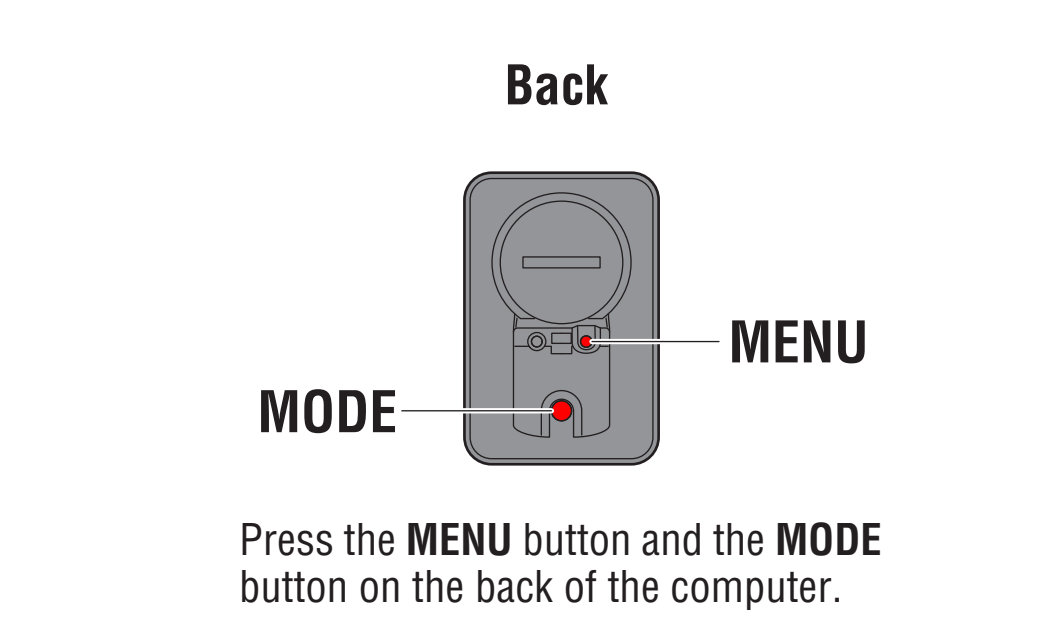

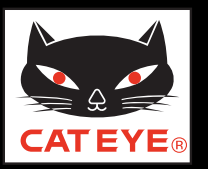

#### Setting up the computer

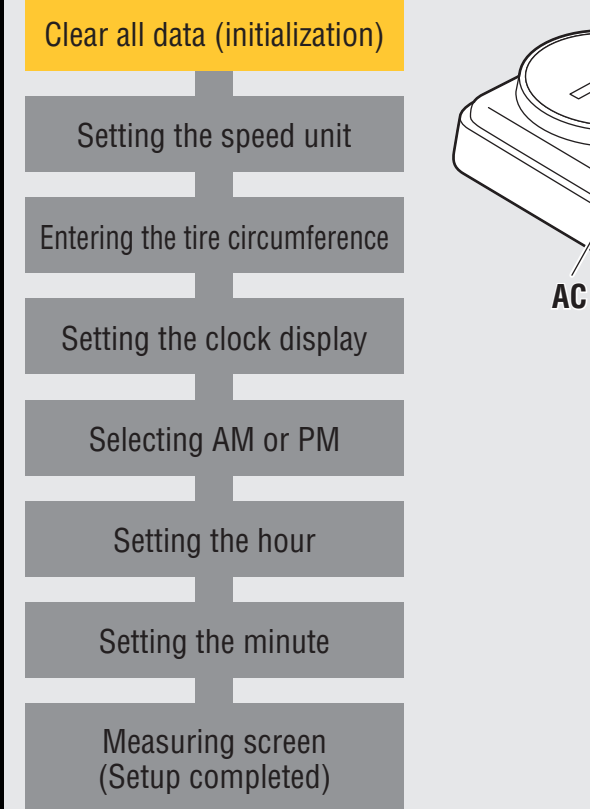

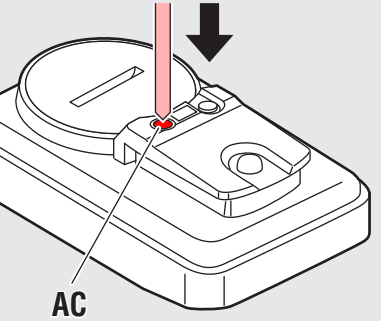

### Clear all data (initialization)

Press the **AC** button on the back of the computer. After full lighting of the screen, the computer switches to the speed unit setting screen to start setup.

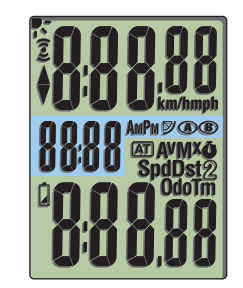

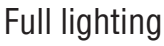

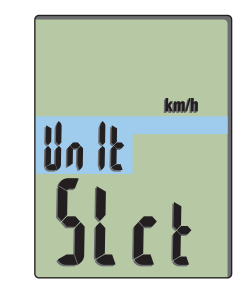

Setting the speed unit

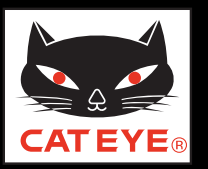

#### Setting up the computer

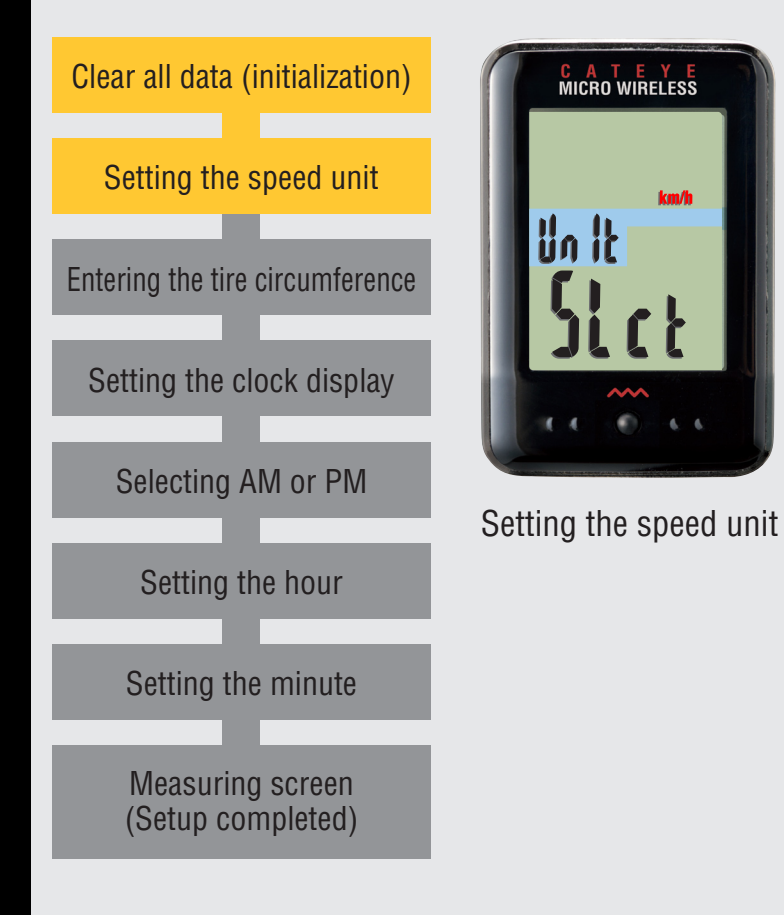

#### Setting the speed unit

When the **MODE** button is pressed, either "**km/h**" or "**mph**" is selected for the speed unit display. Select the display of your choice.

After selecting, press the **MENU** button to proceed to the next step "Entering the tire circumference".

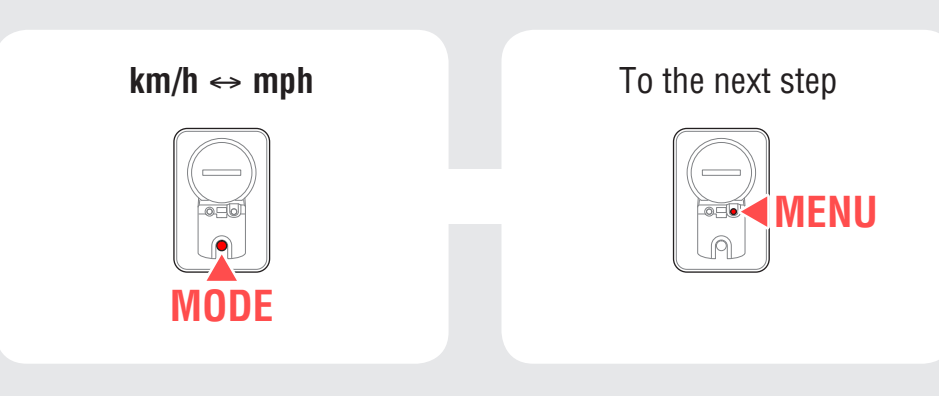

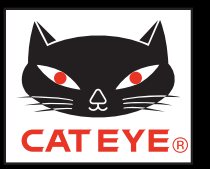

#### Setting up the computer

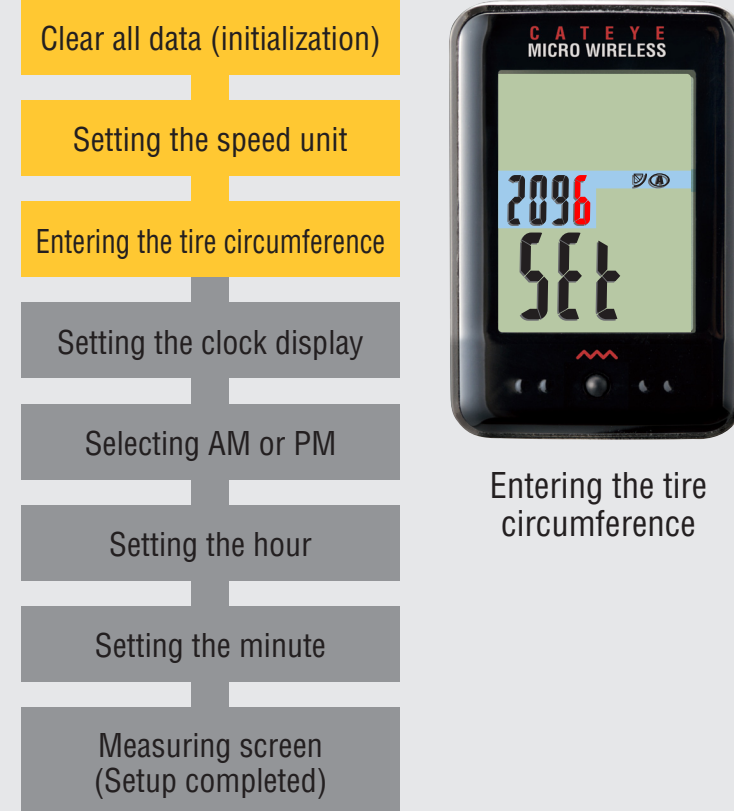

#### Entering the tire circumference

Enter the tire circumference (mm) of your bicycle with 4 digits using the tire circumference reference table.

Pressing the **MODE** button increases the value flashing, and pressing and holding the **MODE** button moves to the next digit.

After entering, press the **MENU** button to proceed to the next step "Setting the clock display".

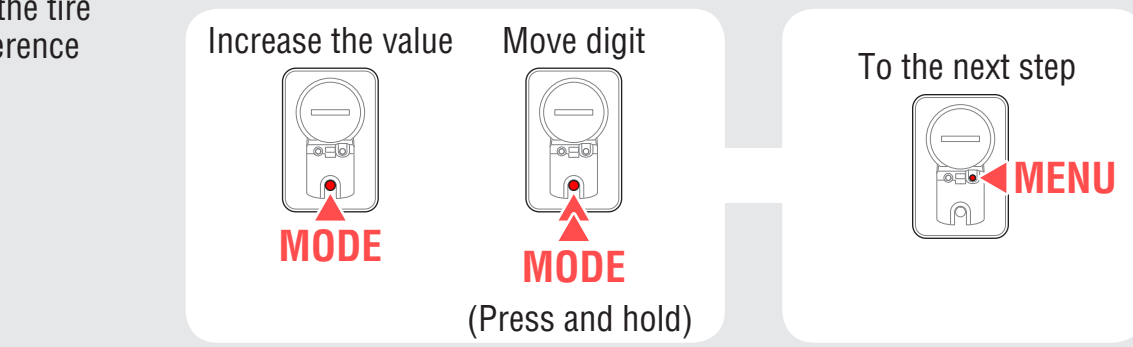

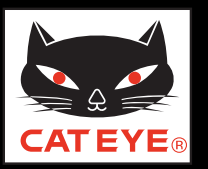

#### Setting up the computer

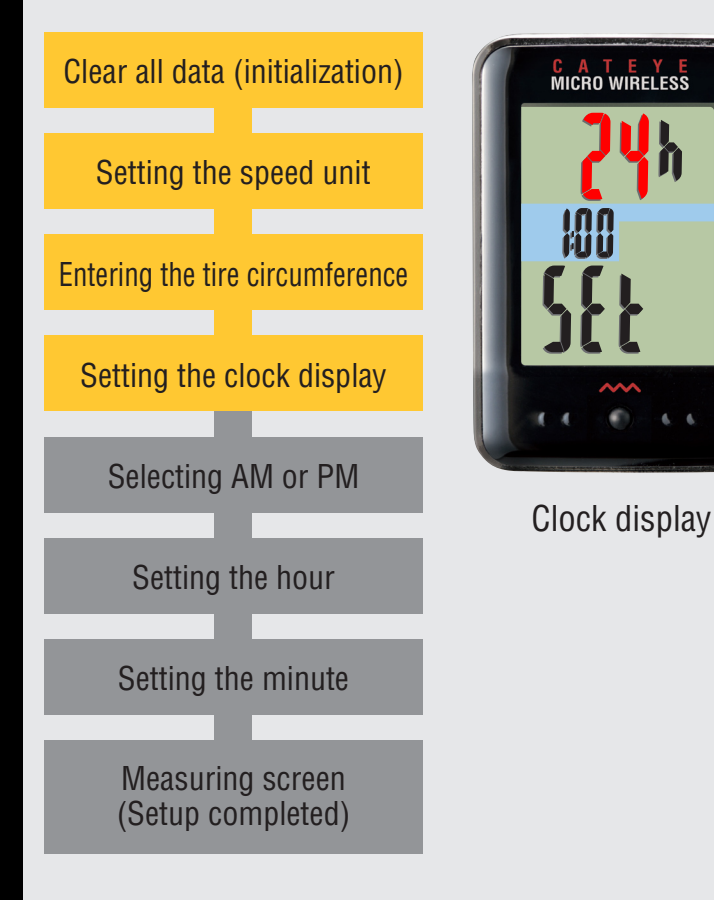

#### Setting the clock display

When the **MODE** button is pressed, either "**12h**" or "**24h**" is selected for the clock display. Select the display of your choice.

After selecting, press and hold the **MODE** button to proceed to the next step "Setting the hour".

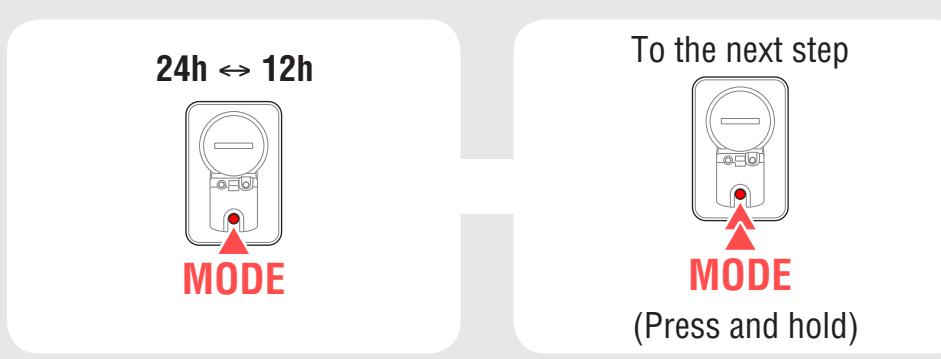

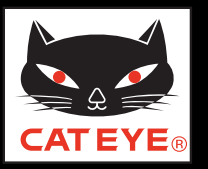

#### Setting up the computer

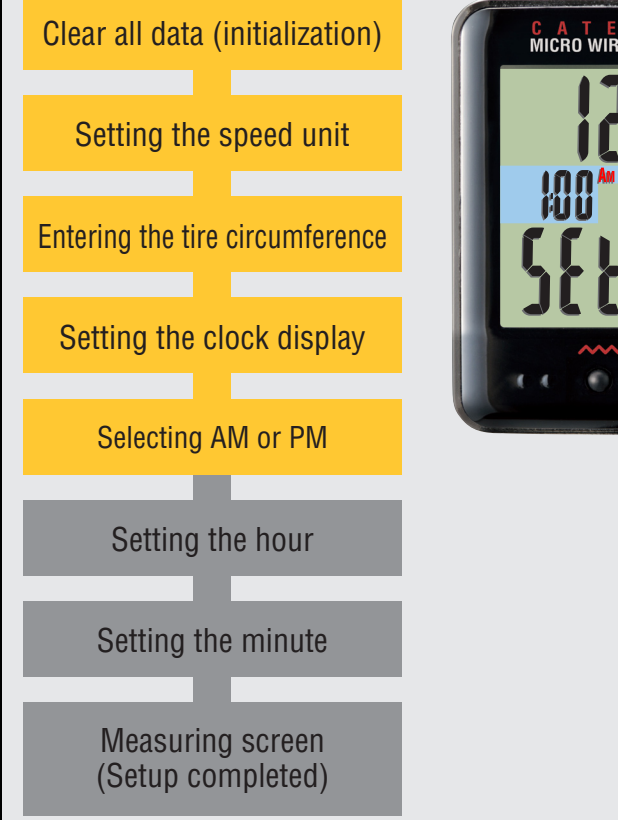

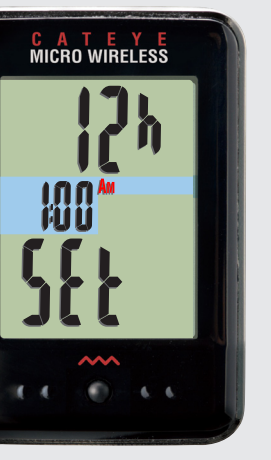

#### Setting the AM/PM display

When the **MODE** button is pressed, either "**AM**" or "**PM**" lights up. Select the display of your choice. Press and hold the **MODE** button to proceed to the next step "Setting the hour".

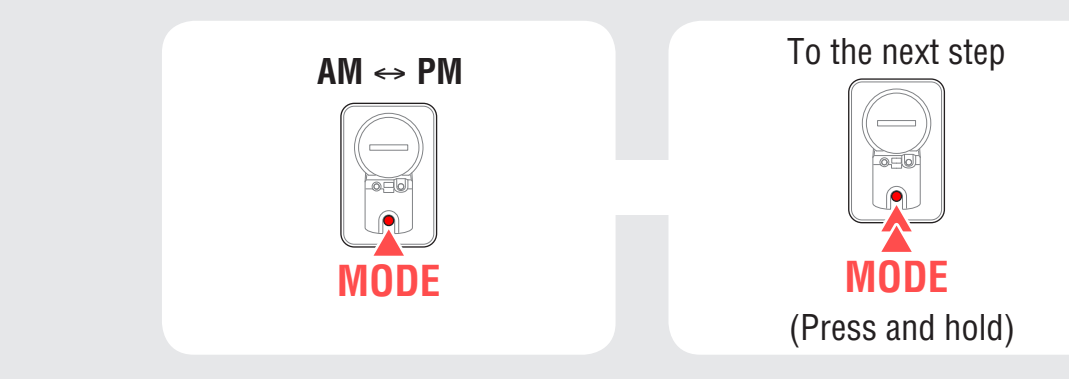

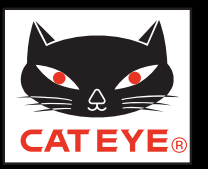

#### Setting up the computer

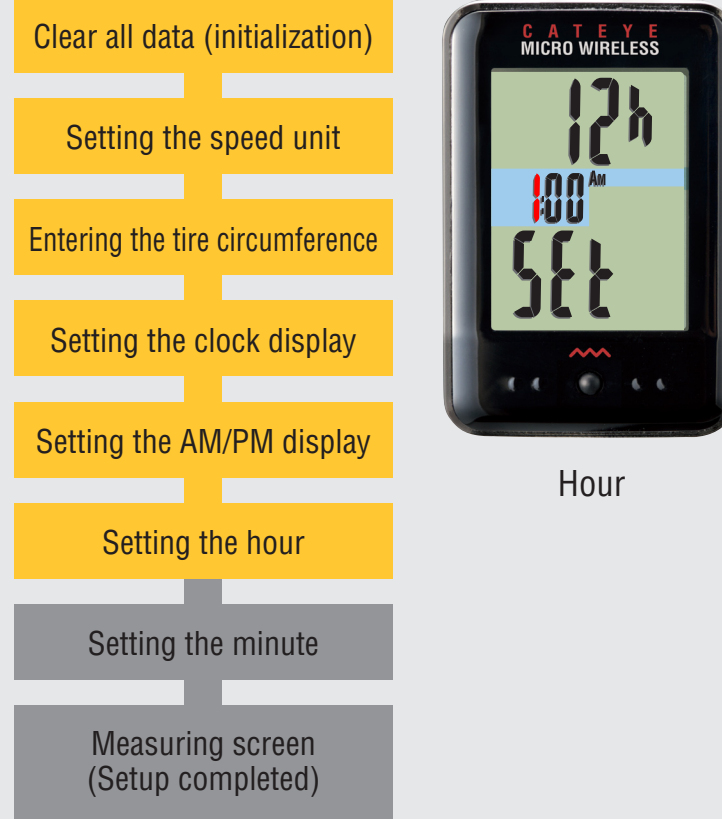

#### Setting the hour

Pressing the **MODE** button increases the value flashing ("Hour" of the clock). Enter any value. After entering, press and hold the **MODE** button to proceed to the next step "Setting the minute".

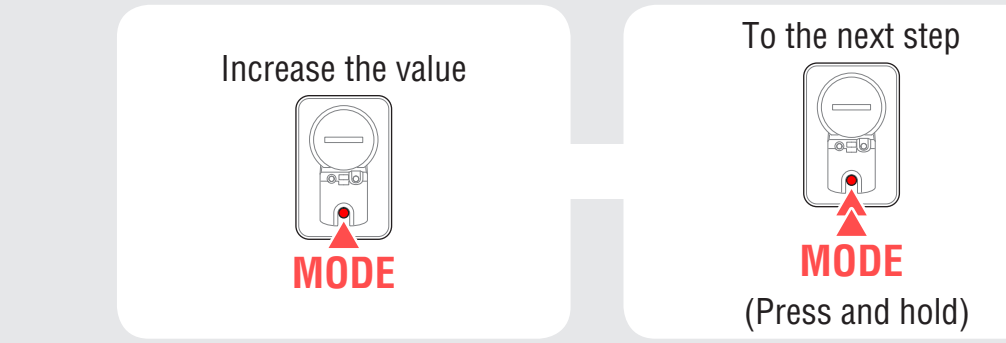

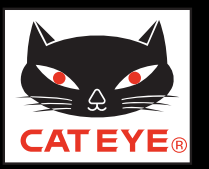

#### Setting up the computer

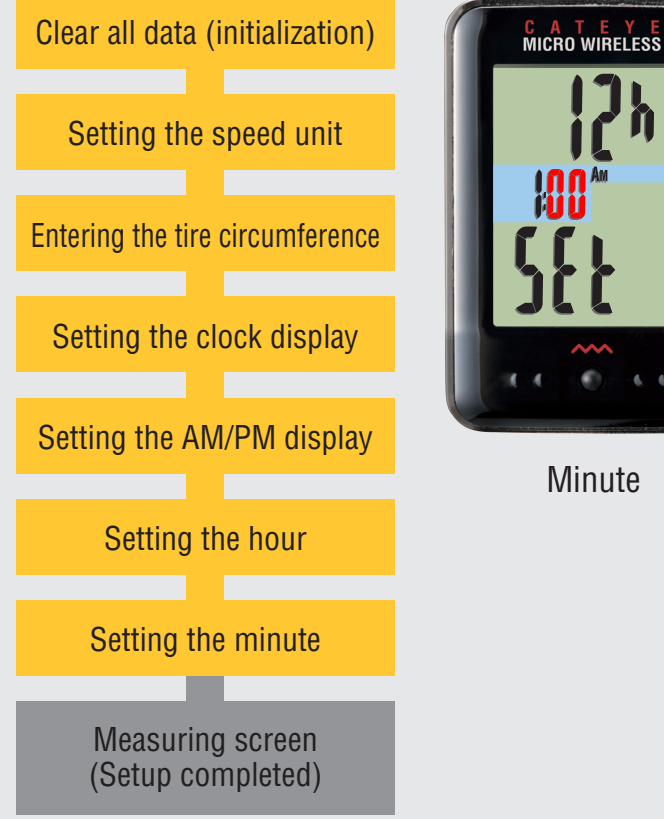

#### Setting the minute

Pressing the **MODE** button increases the value flashing ("Minute" of the clock). Enter any value (Pressing and holding **MODE** rapidly increases the value).

After entering, press the **MENU** button to switch to the measuring screen.

Increase the value

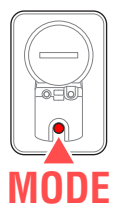

Setup is completed. To the measuring screen

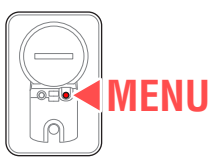

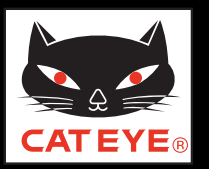

#### Setting up the computer

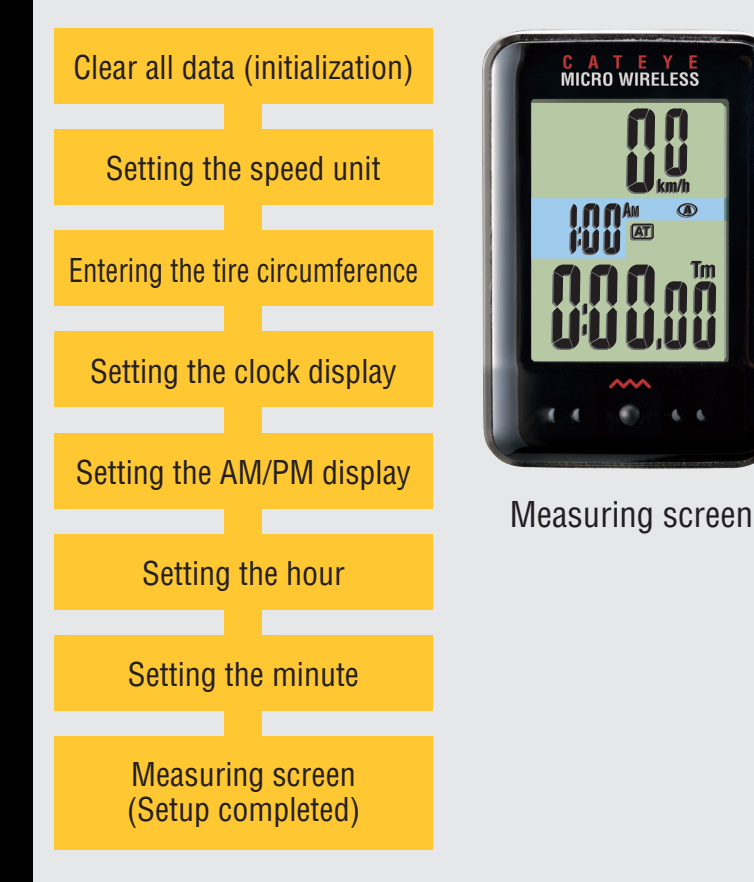

Now, setup of the computer is completed.

If the bracket and speed sensor are not installed on your bicycle, return to Contents, click the movies of how to install the bracket and speed sensor, and install them according to the instructions.

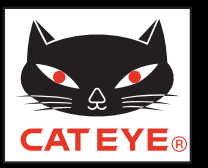

#### Setting up the computer

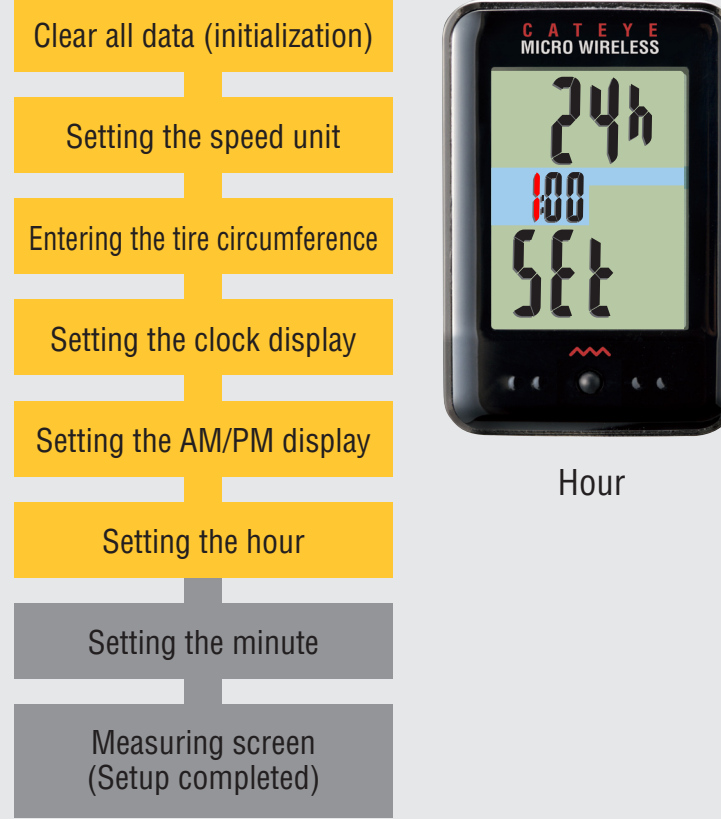

#### Setting the hour

Pressing the **MODE** button increases the value flashing ("Hour" of the clock). Enter any value. After entering, press and hold the **MODE** button to proceed to the next step "Setting the minute".

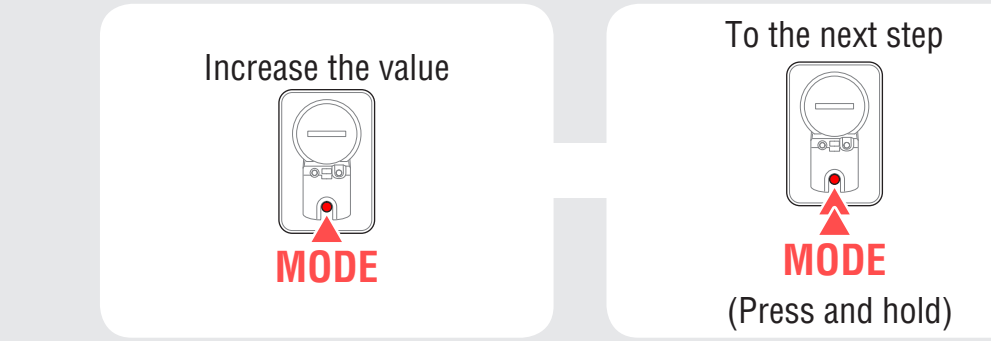

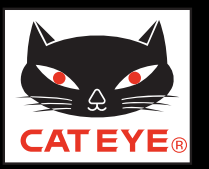

#### Setting up the computer

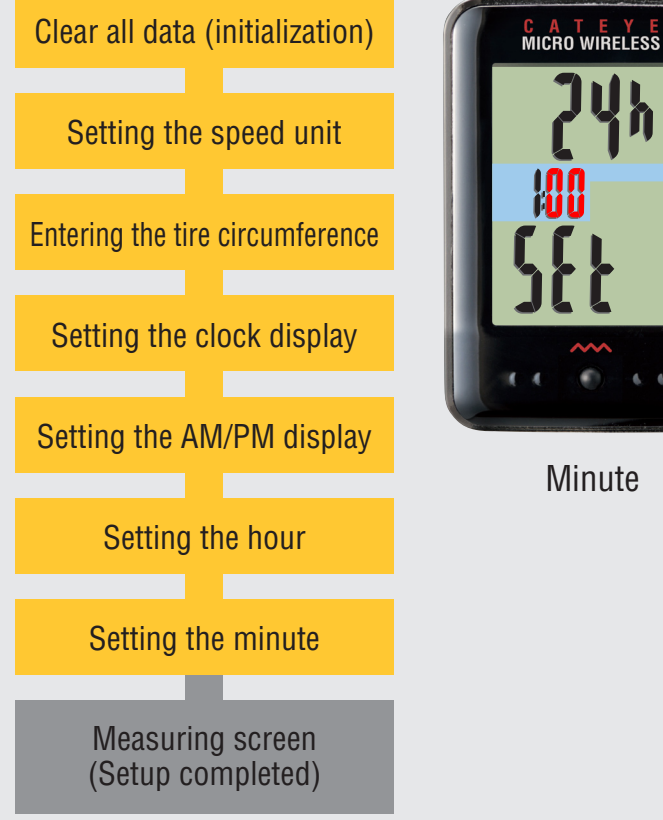

#### Setting the minute

Pressing the **MODE** button increases the value flashing ("Minute" of the clock). Enter any value (Pressing and holding **MODE** rapidly increases the value).

After entering, press the **MENU** button to switch to the measuring screen.

Increase the value

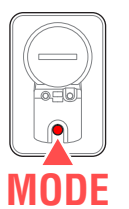

Setup is completed. To the measuring screen

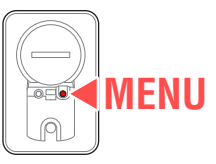

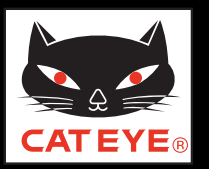

#### Setting up the computer

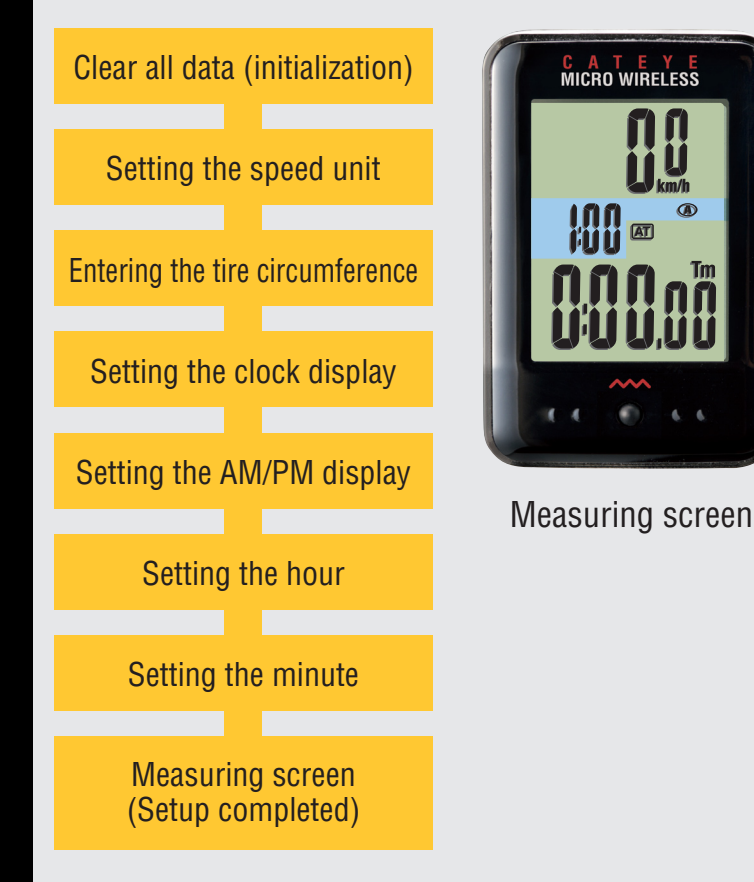

Now, setup of the computer is completed.

If the bracket and speed sensor are not installed on your bicycle, return to Contents, click the movies of how to install the bracket and speed sensor, and install them according to the instructions.

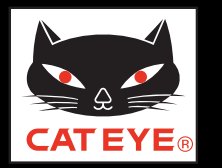

#### How to install the bracket

## How to install the bracket [FlexTight<sup>™</sup>] Click the screen to play.

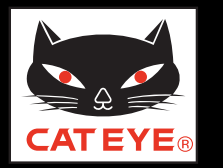

#### How to install the speed sensor

# How to install the speed sensor

[Analog speed sensor]

Click the screen to play.

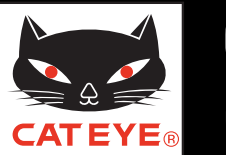

#### Setting up the computer

#### Tire circumference reference table

\* Generally, the tire size or ETRTO is indicated on the side of the tire.

| ETRTO  | Tire size      | L (mm) | ETRTO  | Tire size      | L (mm) | ETRTO  | Tire size    | L (mm) | ETRTO  | Tire size    | L (mm) | ETRTO  | Tire size    | 🛛 🛛 L (mm |
|--------|----------------|--------|--------|----------------|--------|--------|--------------|--------|--------|--------------|--------|--------|--------------|-----------|
| 47-203 | 12x1.75        | 935    | 47-406 | 20X1.75        | 1515   | 37-559 | 26x1.40      | 2005   | 25-571 | 650x25C 26x1 | 1952   | 32-622 | 700x32C      | 215       |
| 54-203 | 12x1.95        | 940    | 50-406 | 20x1.95        | 1565   | 40-559 | 26x1.50      | 2010   |        | (571)        |        |        | 700C Tubular | 213       |
| 40-254 | 14x1.50        | 1020   | 28-451 | 20x1-1/8       | 1545   | 47-559 | 26x1.75      | 2023   | 40-590 | 650x38A      | 2125   | 35-622 | 700x35C      | 216       |
| 47-254 | 14x1.75        | 1055   | 37-451 | 20x1-3/8       | 1615   | 50-559 | 26x1.95      | 2050   | 40-584 | 650x38B      | 2105   | 38-622 | 700x38C      | 218       |
| 40-305 | 16x1.50        | 1185   | 37-501 | 22x1-3/8       | 1770   | 54-559 | 26x2.10      | 2068   | 25-630 | 27x1 (630)   | 2145   | 40-622 | 700x40C      | 220       |
| 47-305 | 16x1.75        | 1195   | 40-501 | 22x1-1/2       | 1785   | 57-559 | 26x2.125     | 2070   | 28-630 | 27x1-1/8     | 2155   | 42-622 | 700x42C      | 222       |
| 54-305 | 16x2.00        | 1245   | 47-507 | 24x1.75        | 1890   | 58-559 | 26x2.35      | 2083   | 32-630 | 27x1-1/4     | 2161   | 44-622 | 700x44C      | 223       |
| 28-349 | 16x1-1/8       | 1290   | 50-507 | 24x2.00        | 1925   | 75-559 | 26x3.00      | 2170   | 37-630 | 27x1-3/8     | 2169   | 45-622 | 700x45C      | 224       |
| 37-349 | 16x1-3/8       | 1300   | 54-507 | 24x2.125       | 1965   | 28-590 | 26x1-1/8     | 1970   | 18-622 | 700x18C      | 2070   | 47-622 | 700x47C      | 226       |
| 32-369 | 17x1-1/4 (369) | 1340   | 25-520 | 24x1 (520)     | 1753   | 37-590 | 26x1-3/8     | 2068   | 19-622 | 700x19C      | 2080   | 54-622 | 29x2.1       | 228       |
| 40-355 | 18x1.50        | 1340   |        | 24x3/4 Tubular | 1785   | 37-584 | 26x1-1/2     | 2100   | 20-622 | 700×20C      | 2086   | 60-622 | 29x2.3       | 232       |
| 47-355 | 18x1.75        | 1350   | 28-540 | 24x1-1/8       | 1795   |        | 650C Tubular | 1020   | 23-622 | 700x23C      | 2096   |        |              |           |
| 32-406 | 20x1.25        | 1450   | 32-540 | 24x1-1/4       | 1905   |        | 26x7/8       | 1920   | 25-622 | 700x25C      | 2105   |        |              |           |
| 35-406 | 20x1.35        | 1460   | 25-559 | 26x1 (559)     | 1913   | 20-571 | 650x20C      | 1938   | 28-622 | 700x28C      | 2136   |        |              |           |
| 40-406 | 20x1.50        | 1490   | 32-559 | 26x1.25        | 1950   | 23-571 | 650x23C      | 1944   | 30-622 | 700x30C      | 2146   |        |              |           |

#### Measure the tire circumference (L) of your bicycle

Adjust the tire pressure properly. With the rider's weight applied on the bicycle, roll the wheel one tire revolution with reference to a marker such as the valve, and measure the travel distance on the ground.

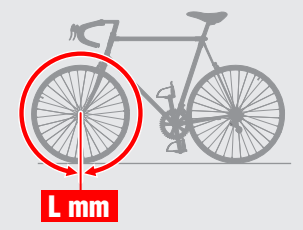

## **Operation of buttons**

The computer is operated by the following button operations.

#### When removed from the bracket When installed on the bracket The **MODE** or **MENU** The SSE and MODE Operating the Operating the **SSE** and **MODE** button **MODE** buttons button operation buttons operation SSE MFNU SSE MODE MODE Press the **MENU** Press the **SSE** button on Press the dot section on the button or **MODE** the computer face, and Press the SSE button togethfront of the computer, withbutton on the back the **MODE** button on the er with the computer body. out touching the SSE button. of the computer. back simultaneously.

SSE

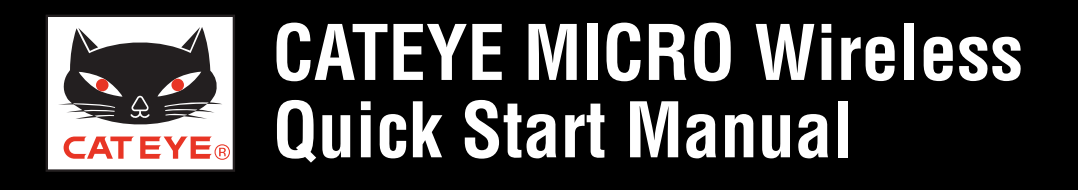

**Various functions** 

Click the item you wish to view.

You can use the stopwatch independently of measurement.

You can use the **MODE** button to turn on the backlight.

You can constantly display the data of your choice in the upper display.

You can skip unnecessary data.

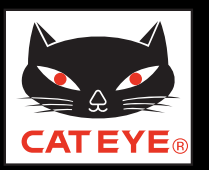

#### Stop watch

#### How to use

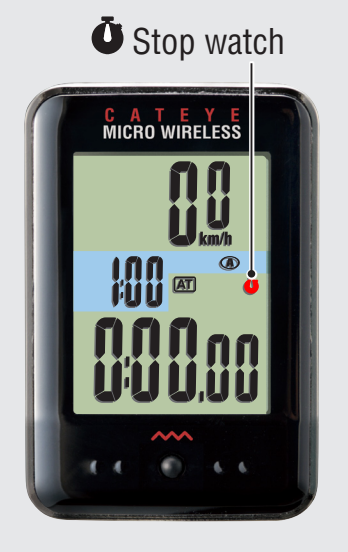

You can use the stopwatch independently of measurement.

#### Starting/Stopping the stopwatch

Pressing the **SSE** button together with the **MODE** button starts and stops counting.

- \* **Ö** flashes during count.
- \* To use the stopwatch, turn on the auto mode (AT ON). See the instruction manual to set the auto mode.

#### **Resetting the stopwatch**

With the stopwatch displayed, press and hold the **SSE** button together with the **MODE** button.

\* When the stopwatch is displayed in the upper display, display the current speed (**Spd**) in the bottom row, and perform the reset operation.

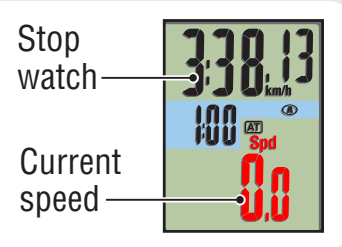

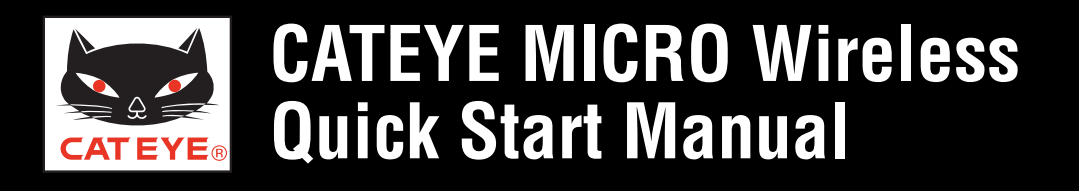

**Stop watch** 

#### How to know the total time to the destination

You can count the total time from departure to the destination.

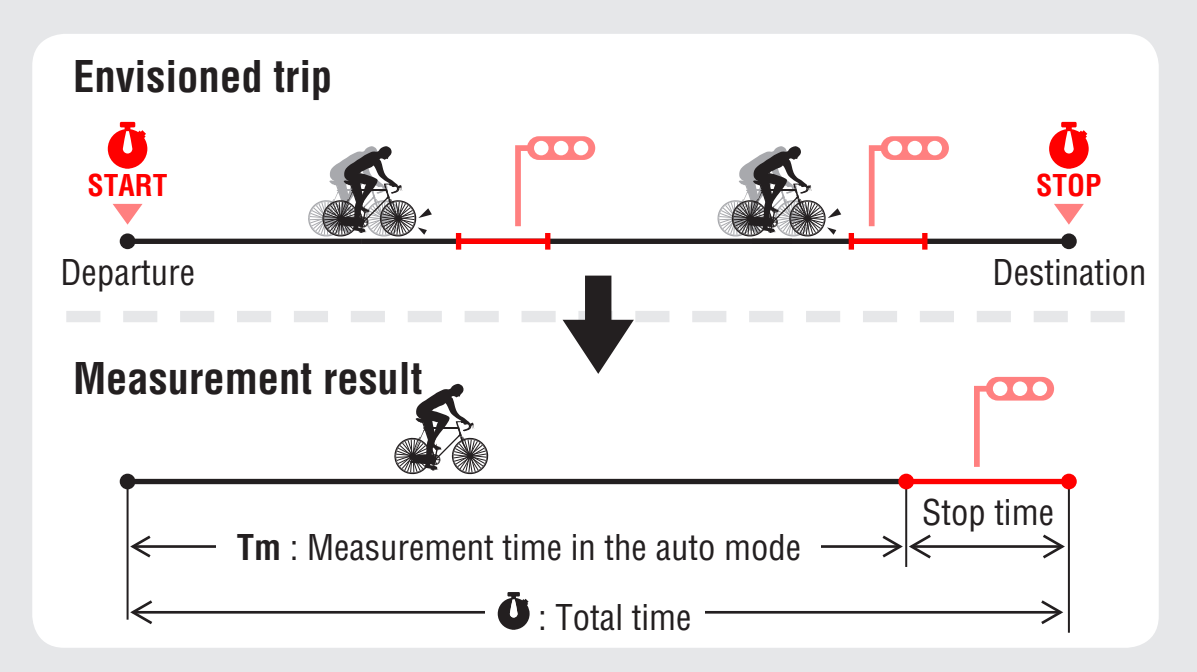

Use 1

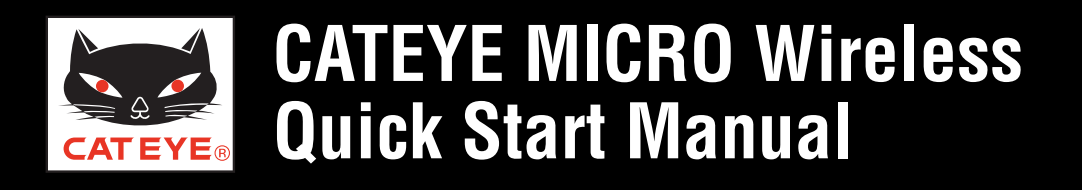

Stop watch

Use 2

#### How to know the elapsed time in a given interval

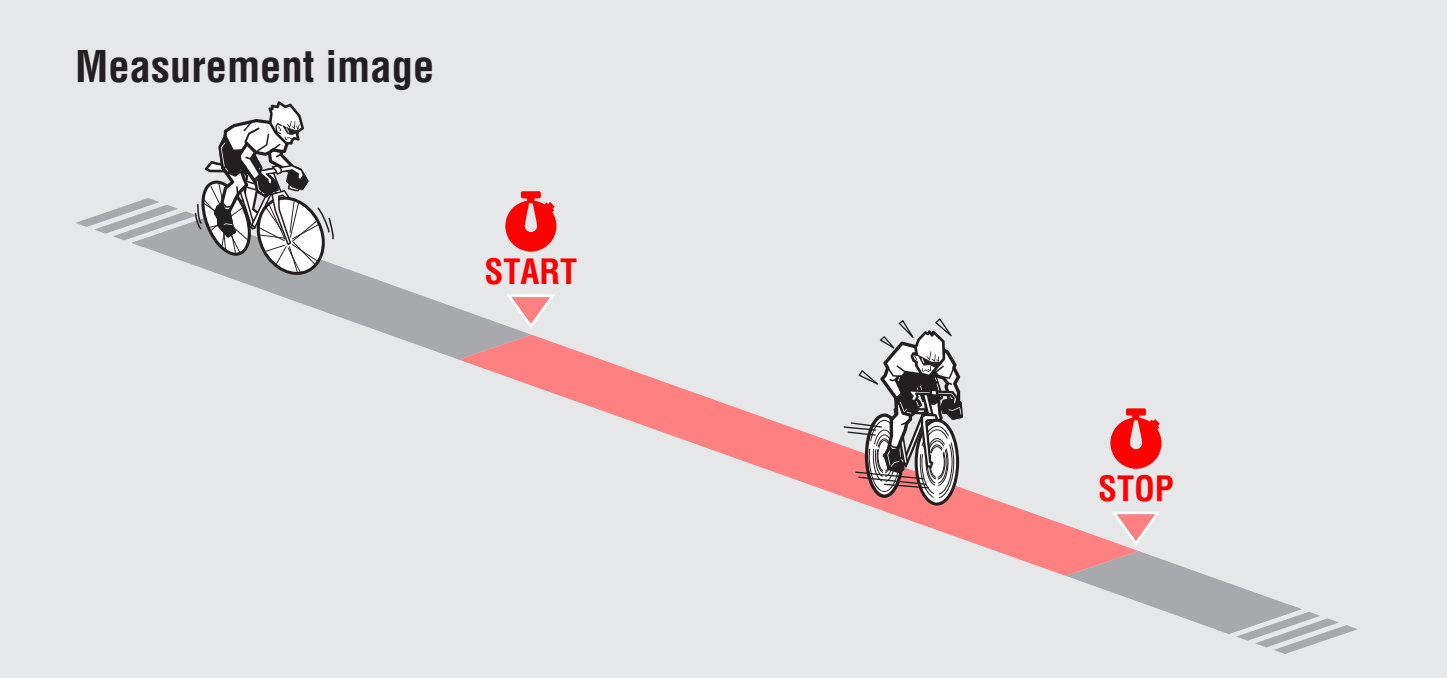

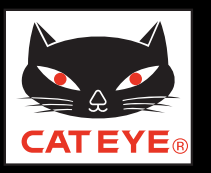

#### Backlight (Night mode)

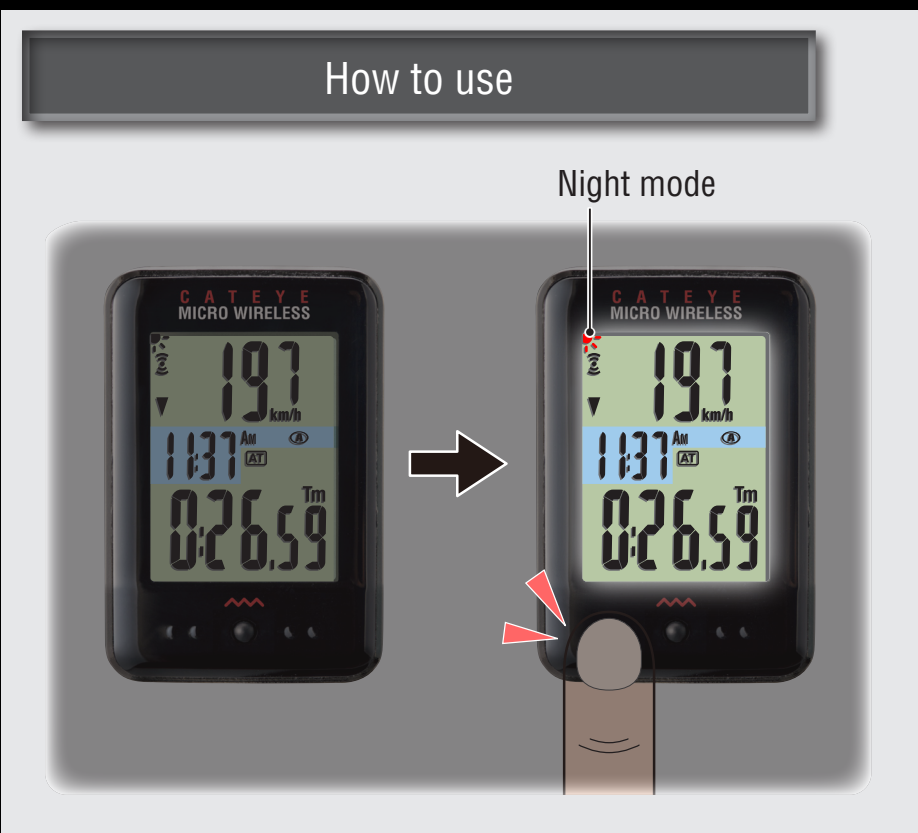

#### Night mode

With the night mode turned on (**F** ON), pressing the **MODE** button turns on the backlight for 5 seconds.

- \* When the backlight is turned on, pressing any button turns on the backlight for another 5 seconds.
- \* The night mode is automatically turned off without any signal received for 10 minutes.
- \* When the battery level falls (DN), the backlight is not turned on even if the night mode is on.

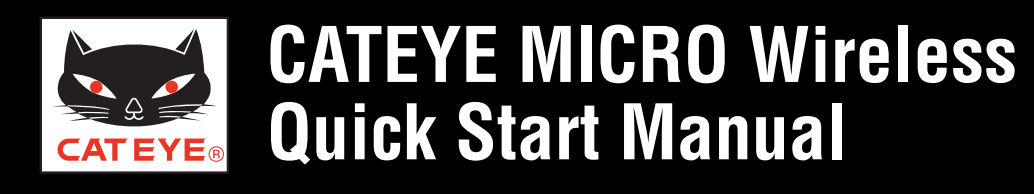

#### Backlight (Night mode)

How to set

#### How to set the night mode

From the measuring screen, pressing and holding the **MODE** button repeatedly 2 times turns on the night mode.

\* You can set ON/OFF of the night mode also from the Menu screen.

For details, see the instruction manual.

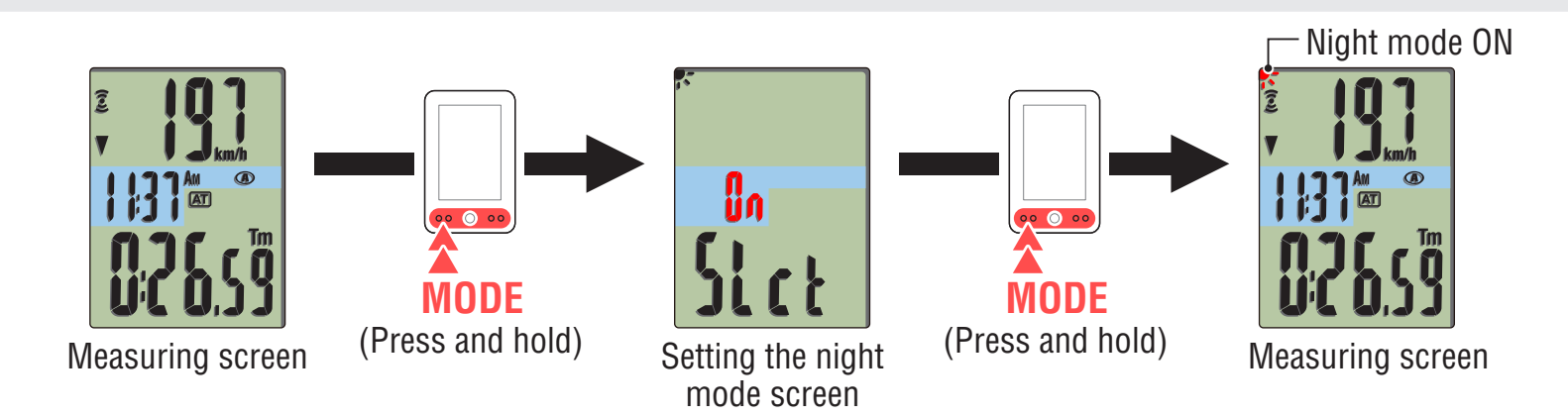

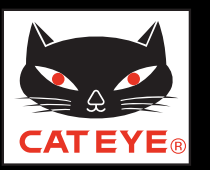

#### Upper display selection

#### How to use

#### Setting the upper display

Any data can be selected to be displayed on top constantly.

\* Once you change the upper display, the current speed (**Spd**) shows up at the bottom among other data.

## When the elapsed time (Tm) is displayed in the upper display

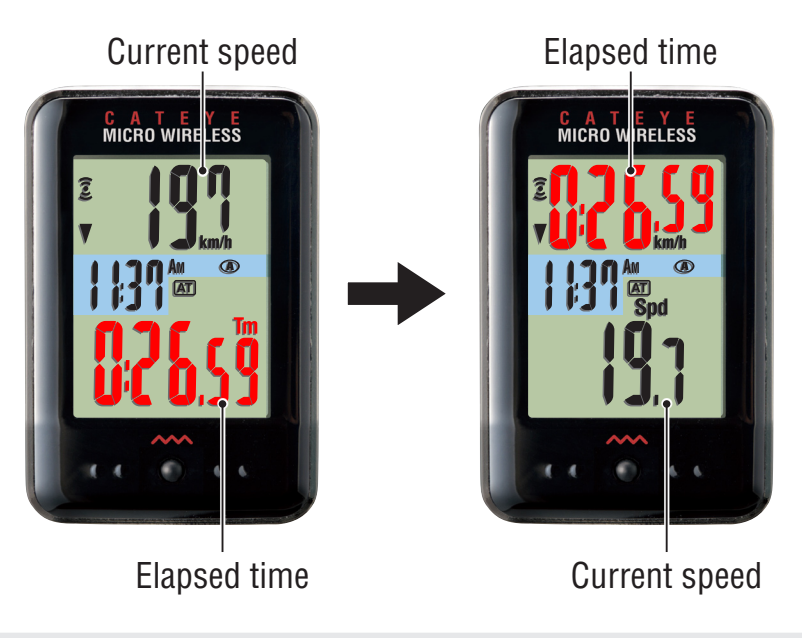

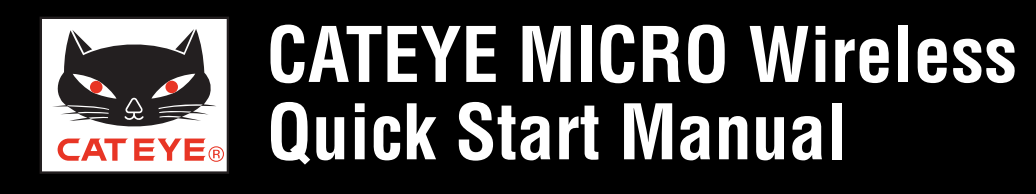

**Upper display selection** 

How to set (1/3)

#### How to set the upper display (1/3)

From the measuring screen, press the **MENU** button to switch to the Menu screen.

Press the **MODE** button once to flash the number in the upper display, and press and hold the **MODE** button.

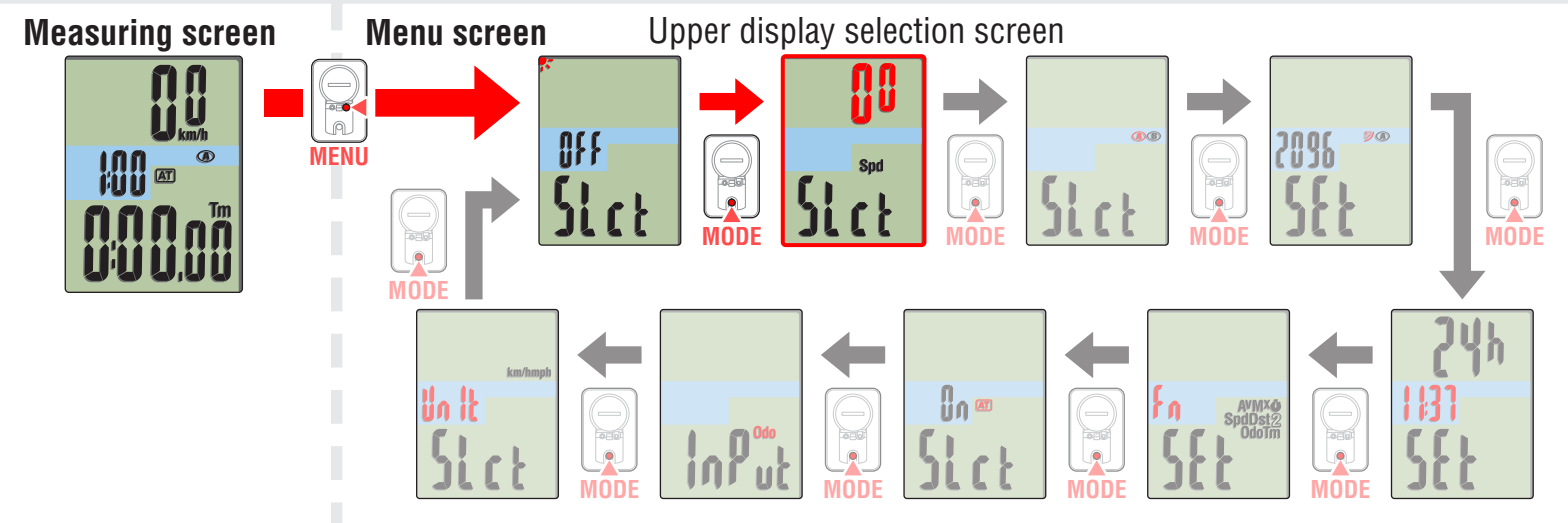

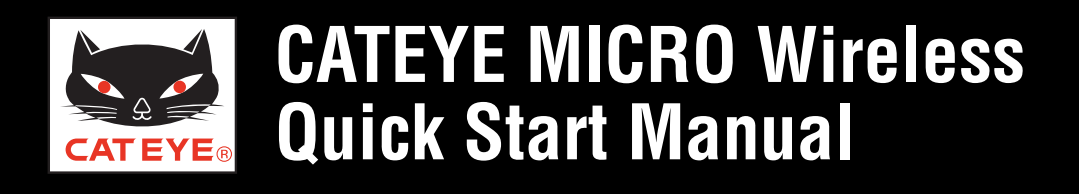

#### **Upper display selection**

How to set (2/3)

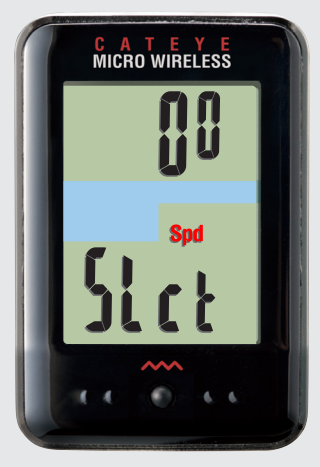

Upper display selection

#### How to set the upper display (2/3)

Pressing the **MODE** button switches the icon to select the data for the upper display.

\* To select the stopwatch, turn on the auto mode.

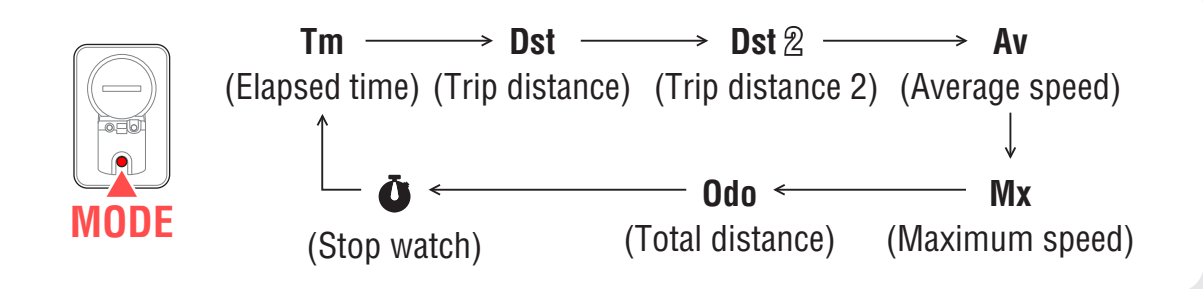

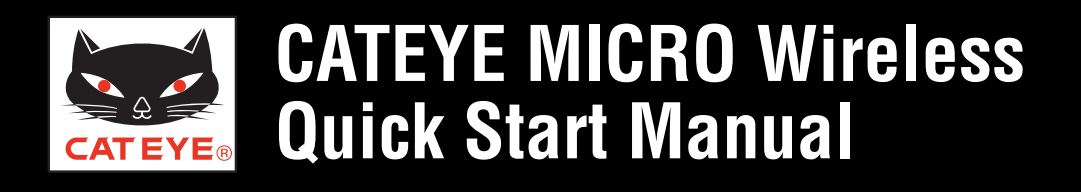

Upper display selection

How to set (3/3)

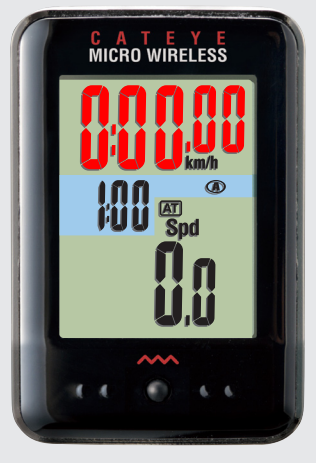

Measuring screen

#### How to set the upper display (3/3)

Pressing the **MENU** button 2 times registers the changed settings, and returns to the measuring screen.

Setup is completed. To the measuring screen

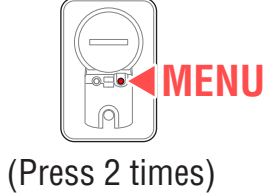

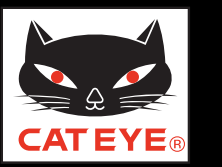

#### Setting the function to display

How to use

#### Setting the function to display

You can switch the screen quickly, by skipping the data less frequently used.

\* The skipped data is not displayed, but it is measured internally.

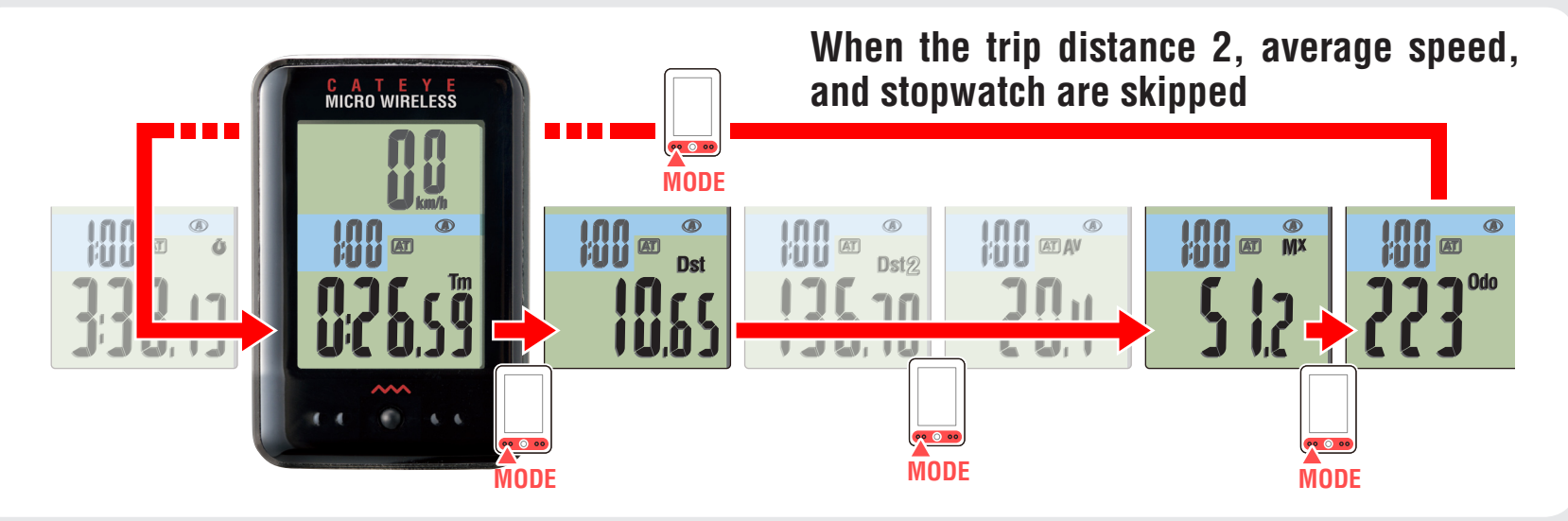

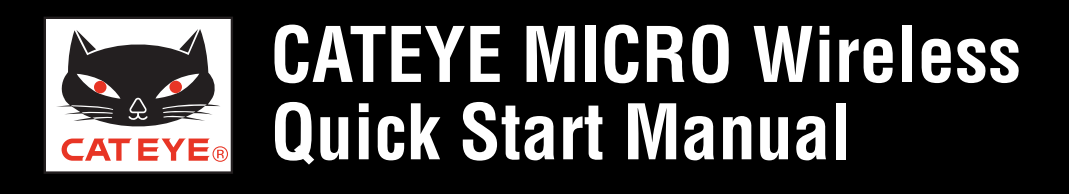

#### Setting the function to display

How to set (1/3)

#### Setting the function to display (1/3)

From the measuring screen, press the **MENU** button to switch to the Menu screen. Press the **MODE** button 5 times to flash "**Fn**" on the screen, and press and hold the **MODE** button.

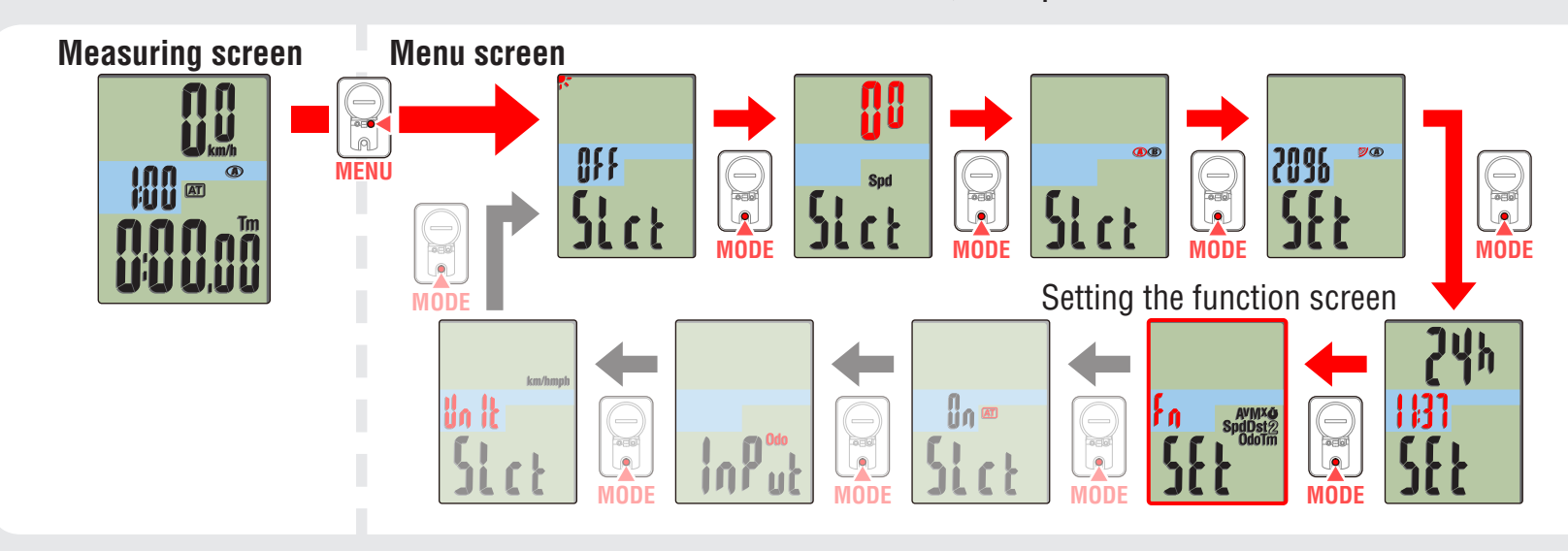

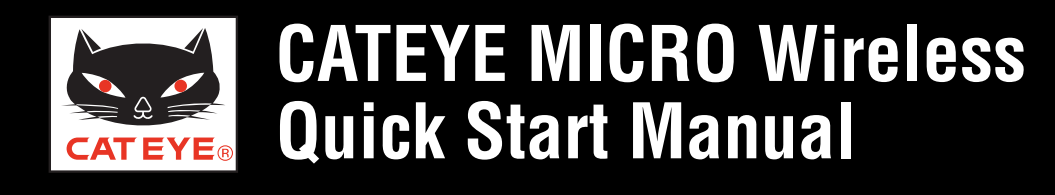

#### Setting the function to display

How to set (2/3)

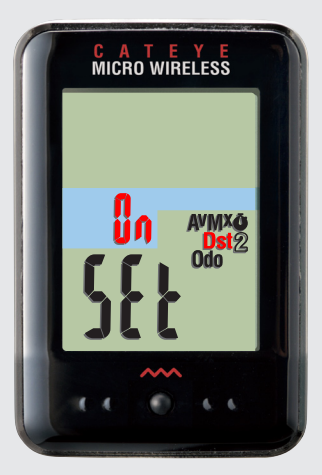

Setting the function to display

#### Setting the function to display (2/3)

Pressing and holding the **MODE** button switches the flashing icon. Press the **MODE** button to set ON/OFF of the flashing icon. Set OFF of the icon for the data to be skipped.

\* To display the skipped data again, set ON of the icon.

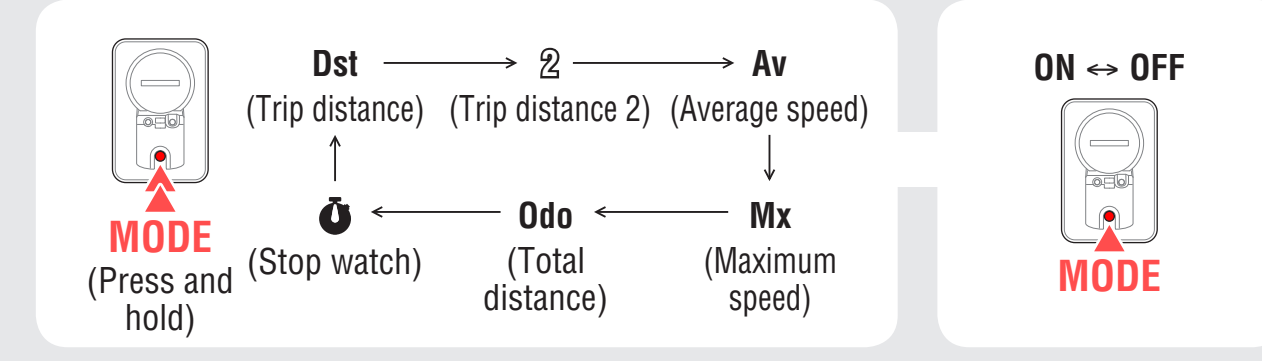

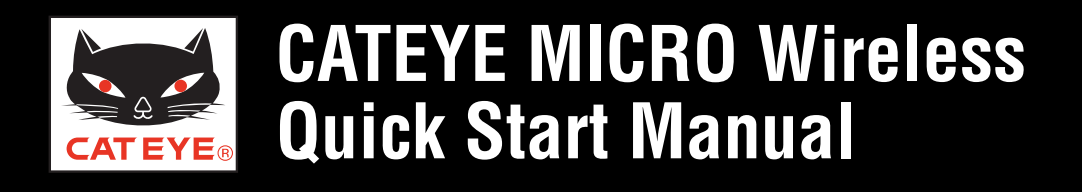

#### Setting the function to display

How to set (3/3)

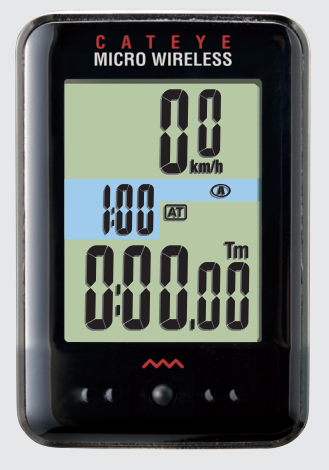

Measuring screen

#### Setting the function to display (3/3)

Pressing the **MENU** button 2 times registers the changed settings, and returns to the measuring screen.

Setup is completed. To the measuring screen

(Press 2 times)